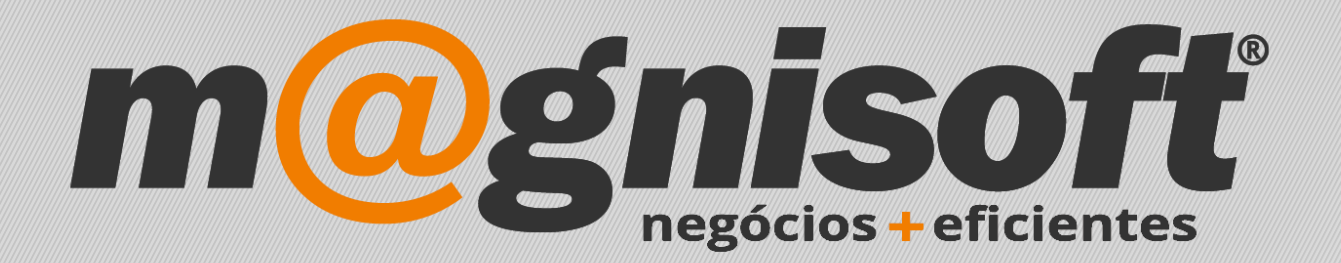

# OranGest

Ficha Técnica Nº 5

Divisão de Conta

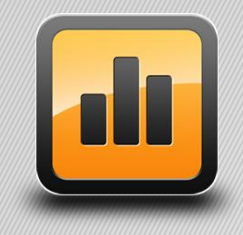

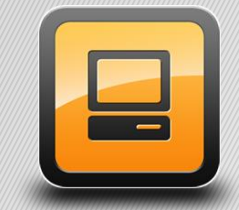

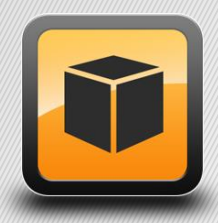

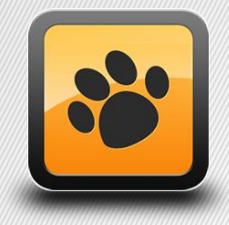

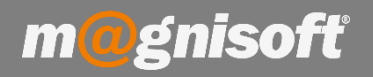

## Ficha Técnica Nº 5 – Divisão de Conta

# Introdução:

Nesta Ficha Técnica vão ser demonstradas as alterações realizadas e como usar a divisão de conta.

#### Consulta e Divisão da Conta:

- 1. Ao carregar em "Fechar Conta" aparece o quadro abaixo que está dividido da seguinte forma:
  - 1. Detalhes da Conta: Aparecem todos os artigos que estão pendentes de liquidar;
  - 2. Faixa com indicação do Total a Pagar e os botões:
    - a. Imprimir Consulta de Mesa: Imprimir a consulta de pendentes da mesa;
    - b. Pagar e Fechar Conta: Passa para o quadro de liquidação;
    - c. Divisão de Conta: Passa para o quadro da divisão da conta;

d. *Guardar Alterações e Sair*: Fazendo alterações á quantidade e/ou preços ou remoção de linhas permite Guardar as alterações e voltar ao quadro das mesas;

e. *Fechar | Menu Anterior*: Permite fechar este quadro e voltar ao quadro anterior.

| CONSULTA e FECHO DE CONTA |                   |         |                    |         |              |                        |                           |
|---------------------------|-------------------|---------|--------------------|---------|--------------|------------------------|---------------------------|
| Anotações                 | X<br>Apagar Linha |         | €<br>Alterar Preço |         | Alterar Qtd. |                        | A Pasar:                  |
|                           | DETALH            | es da c | :onta              |         |              |                        | 30,40                     |
| Descrição do Artigo       | Qt                | d.      | Preço              |         | #            | Hora                   |                           |
| PASTEL DE NATA            |                   | 1       | 0,85               | 0,8     | 5 3          | 14:52                  |                           |
| PALMIER SIMPLES           |                   | 1       | 0,85               | 0,8     | 5 3          | 14:52                  |                           |
| CAFE                      |                   | 1       | 0,70               | 0,7     | 0 3          | 14:52                  | Imprimir Consulta de Mesa |
| CAFE COM LEITE            |                   | 2       | <mark>0,85</mark>  | 1,7     | 0 3          | 14:52                  |                           |
| COPO LEITE                |                   | 1       | 0,50               | 0,5     | 0 3          | 14:52                  |                           |
| AGUA LUSO 33              |                   | 1       | 0,70               | 0,7     | 0 3          | 14:52                  | <b>~</b>                  |
| BOLA DE BERLIM            |                   | 1       | 0,85               | 0,8     | 5 4          | <mark>14:54</mark>     | Pagar e Fechar Conta      |
| BOLO DE ARROZ             |                   | 1       | 0,85               | 0,8     | 5 4          | 14:54                  | ล                         |
| GUARDANAPO                |                   | 1       | 0,85               | 0,8     | 5 4          | <mark>14:54</mark>     | A Contraction             |
| MILFOLHAS                 |                   | 1       | 0,85               | 0,8     | 5 4          | 14:54                  | Divisão do Conto          |
| PALMIER RECHEADO          |                   | 1       | 0,85               | 0,8     | 5 4          | 14:54                  | Divisão de Conta          |
| PALMIER SIMPLES           |                   | 1       | 0,85               | 0,8     | 5 4          | 14:54                  |                           |
| PASTEL DE NATA            |                   | 1       | 0,85               | 0,8     | 5 4          | 14:54                  |                           |
| CAFE                      |                   | 3       | 0,70               | 2,1     | 0 4          | 14:54                  | Guardar Alterações e Sair |
| CAFE COM LEITE            |                   | 2       | 0,85               | 1,7     | 0 4          | <mark>14:5</mark> 4    |                           |
| COPO LEITE                |                   | 1       | 0,50               | 0,5     | 0 4          | 14:54                  | 2                         |
| AGUA LUSO 33              |                   | 1       | 0,70               | 0,7     | 0 4          | 14:54                  |                           |
| Anterior                  |                   |         |                    | Seguint | e            | Fechar   Menu Anterior |                           |

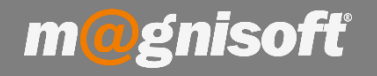

2. Ao carregar em Divisão da Conta aparece o quadro seguinte com 3 zonas de funcionamento:

1. Grelha de todos os artigos pendentes de faturação e o total pendente de pagamento;

2. Botões para indicar/corrigir os artigos que vão ser faturados;

a. Tudo: Passa todos os artigos para a grelha dos Detalhes da Conta;

b. +1 Unidade: Do artigo indicado passa tantas unidades quantas as vezes que se carrega no botão, até ao limite da quantidade fornecida;

c. + Linha Toda: Do artigo indicado passa a linha na totalidade;

d. Recomeçar: Limpa tudo e volta ao início;

e. -1 Unidade: Da grelha dos Detalhes da Conta o artigo indicado é removido tantas unidades quantas as vezes que se carrega no botão, até ao limite da quantidade a liquidar;

f. - Linha Toda: Da grelha dos Detalhes da Conta a linha do artigo indicado é removida na totalidade devolvendo-a ao Resumo da Mesa;

| DIVISÃO e FECHO DE CONTA |               |      |             |            |                                                         |                                         |
|--------------------------|---------------|------|-------------|------------|---------------------------------------------------------|-----------------------------------------|
| Total:                   | 30,           | 40   | 2           |            | A Pasar                                                 | 0,00                                    |
| RESUMO D/                | a mesa        |      |             |            | DETALHE                                                 | IS DA CONTA                             |
| Descrição do Artigo      | Qtd. Pre      |      | :           |            | Descrição do Artigo                                     | Qtd. Preço                              |
| BOLA DE BERLIM           | 1,00          | 0,85 |             | 40         |                                                         |                                         |
| VILFOLHAS                | 1,00          | 0,85 | +           |            |                                                         |                                         |
| CAFE COM LEITE           | 2,00          | 0,85 | 1 Unidade   | 1 Unidade  |                                                         |                                         |
| AGUA LUSO 33             | 1,00          | 0,70 |             |            |                                                         |                                         |
| BOLA DE BERLIM           | 1,00          | 0,85 | +           |            |                                                         |                                         |
| SUARDANAPO               | 1,00          | 0,85 | Linha Toda  | Linha Toda |                                                         |                                         |
| MUTOLHAS                 | 1,00          | 0,85 |             |            |                                                         |                                         |
| RECHEADO                 | 1,00          | 0,85 | Ľ           | 7          |                                                         | 3                                       |
| PASTEL DE NATA           | 1,00          | 0,85 | Reco        | meçar      | <sem dados<="" td=""><td>para apresentar&gt;</td></sem> | para apresentar>                        |
| CAFE                     | 2,00          | 0,70 |             |            |                                                         | • • • • • • • • • • • • • • • • • • • • |
| LAFE COM LEITE           | 1,00          | 0,85 |             |            |                                                         |                                         |
| COPO LEITE               | 2,00          | 0,50 |             |            |                                                         |                                         |
| BOLA DE BERLIM           | 1,00          | 0,85 |             |            |                                                         |                                         |
| VILFOLHAS                | 1,00          | 0,85 | ~           |            |                                                         |                                         |
| ALMIER RECHEADO          | 1,00          | 0,85 | Pagar       |            |                                                         |                                         |
| PASTEL DE NATA           | 1,00          | 0,85 |             | 7 5        |                                                         |                                         |
| PALMIER SIMPLES          | 1,00          | 0,85 |             | <b>S</b>   |                                                         |                                         |
| CAFE                     | 1.00          | 0.70 | Monu Art    | rior       |                                                         | ¥                                       |
| (1) Linha Anterior       | 🕑 Linha Segui | nte  | Ivienu Ante | enor       | Linha Anterior                                          | Linha Seguinte                          |

Para indicar os artigos a liquidar deve, na coluna 1, selecionar o artigo e passar, ou em quantidade ou a linha, conforme as definições do ponto 2.2.

Caso necessite de corrigir a quantidade ou o artigo que passou deve na coluna 3 selecionar a linha e remover, ou em quantidade ou a linha, conforme as definições do ponto 2.2.

Ao transferir uma linha para pagamento o botão Pagar fica logo disponível.

Conforme as linhas são transferidas de um lado para o outro, o total A Pagar é atualizado.

Depois de fazer o pagamento resultante da divisão da conta, pode-se continuar a inserir artigos na mesma mesa, e no fim proceder ou á Divisão da Conta ou ao Pagar e Fechar Conta.

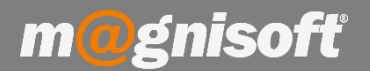

### Pagar Conta:

O quadro de liquidação foi alterado para ficar idêntico ao do POS, veja a explicação abaixo:

| de Documento                  |                            |                       |            |                     |                              |   |
|-------------------------------|----------------------------|-----------------------|------------|---------------------|------------------------------|---|
| CHEQUE                        |                            |                       | MULTIBANCO |                     | <b>VISA</b><br>SA/MASTERCARD |   |
| TOTAL DO DOCI                 | JMENTO:                    | 1,70                  | VAL        | .ES:                | 0,00                         |   |
| TOTAL RECEBIDO                | D:                         | 0,00                  | CHI        | EQUES OFERTA:       | . 0,00                       |   |
|                               | ERED.                      | 1 70                  | COI        | NTA CORRENTE        | : 0,00                       |   |
| TOTAL FOR RECI                | LULIX.                     | 1,10                  | CAF        | RTAO DE PONT        | os: 0,00                     |   |
| TROCO:                        |                            | 0,00                  | POI        | NTOS USADOS:        | : 0                          |   |
|                               |                            | Ľ                     |            |                     |                              | 3 |
| Outros Dados                  | Indicar Cliente            | Processar a           | Crédito    | Terminar e Imprimir | Cancelar                     |   |
| R                             |                            | ß                     |            |                     |                              | 9 |
| Consultar Cartão de<br>Pontos | Pagar com<br>Adiantamentos | Pagar com (<br>Pontos | Cartão de  | Pagar com Vale      | Pagar com Cheque<br>Oferta   |   |

- 1. Indicar Cliente: Permite indicar os dados do cliente (ver secção respetiva);
- 2. Métodos de Pagamento: Indica como a conta foi liquidada;
- 3. Terminar e Imprimir: Permite terminar o registo e imprimir o documento;
- 4. Cancelar: Volta atrás.

Ao indicar que quer pagar uma conta aparece este quadro onde pode indicar os dados do cliente, caso não seja necessário pode prosseguir diretamente para o modo de pagamento e, no quadro respetivo, indicar o valor entregue (caso seja superior calcula o troco). Por fim carrega em **"Terminar e Imprimir"**, para imprimir o documento que deve entregar ao Cliente.

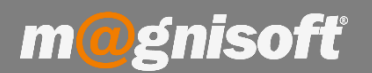

#### Indicar Cliente:

O quadro de indicação do cliente foi alterado para poupar tempo na finalização do documento, veja a explicação abaixo:

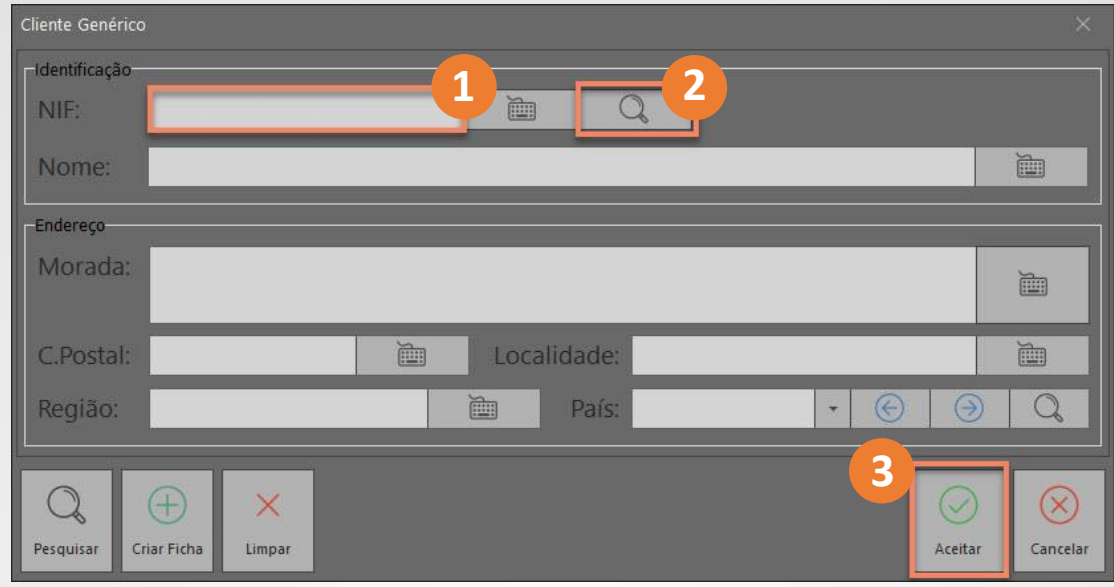

- 1. NIF: Campo para indicar o NIF do cliente;
- 2. Pesquisa NIF: Permite pesquisar se o NIF já está registado;
- 3. Aceitar: Aceita o cliente indicado e passa-o para o pagamento;

Neste quadro consegue fazer a pesquisa/indicação do cliente através do NIF. Introduz o **NIF no campo 1** e pesquisa-o carregando na **lupa (2)**, caso exista na base de dados os campos serão carregados com os dados registados. Caso o cliente não esteja registado e, se o Orangest assim estiver configurado, ao inserir o NIF e o nome, o registo será guardado automaticamente ao carregar no botão **Aceitar (3)**.

Caso pretenda pesquisar o cliente ou criar uma nova ficha de cliente, veja a imagem abaixo:

| Cliente Genérico                    |             | ×           |
|-------------------------------------|-------------|-------------|
| Identificação                       |             |             |
| NIF:                                |             |             |
| Nome:                               |             |             |
| Endereço                            |             |             |
| Morada:                             |             | Ĩ           |
| C.Postal:                           | Localidade: | Ĭ.          |
| Região:                             | País: 🔹 🤟   | Q           |
| 1<br>Q<br>Pesquisar Criar Ficha Lim | par Aceita  | ar Cancelar |

Para pesquisar o cliente carregue no botão **Pesquisar (1)**, para criar uma nova ficha de cliente carregue no botão **Criar Ficha (2)**.

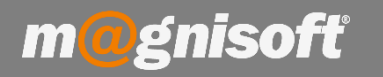

Irá aparecer o quadro abaixo onde pode ser feita a pesquisa pelo nome, contribuinte, nº cliente:

| DIN Fecho de I | Documento       |               |          |               |              | ×                                                                                                    |          |
|----------------|-----------------|---------------|----------|---------------|--------------|----------------------------------------------------------------------------------------------------|----------|
| Pesquisa de Cl | lientes         |               | <u> </u> |               |              |                                                                                                    |          |
| Filtro         |                 |               |          |               | -            | U!                                                                                                    |          |
|                |                 |               |          | Q, X          | Ì            |                                                                                                    |          |
| ID             | NOME            |               |          | LOCALIDADE    | Tel: MÓVEL 1 | NIF                                                                                                    |          |
| 2              | LUCAS VIEGA     | S             |          | Lisboa        |              |                                                                                                    |          |
| 1              | SAMUEL PIRE     | S             |          | Lisboa        |              |                                                                                                    |          |
|                |                 |               |          |               |              |                                                                                                    |          |
|                |                 |               | 2        |               |              |                                                                                                    |          |
|                |                 |               |          |               |              |                                                                                                    |          |
|                |                 |               |          |               |              |                                                                                                    |          |
|                |                 |               |          |               |              |                                                                                                    |          |
|                |                 |               |          |               |              |                                                                                                    |          |
|                |                 |               |          |               |              |                                                                                                    |          |
|                |                 |               |          |               |              |                                                                                                    |          |
|                | _               | -             |          |               |              | 1999 - 1999 - 1999 - 1999 - 1999 - 1999 - 1999 - 1999 - 1999 - 1999 - 1999 - 1999 - 1999 - 1999 - 1999 - 1999 - |          |
|                | Página Anterior |               |          |               |              | $\odot$                                                                                                    | $\aleph$ |
|                |                 |               |          |               |              | Aceitar                                                                                                    | thar     |
| Pontos         |                 | Adiantamentos | Pontos   | Pagar com Val | e Orena      |                                                                                                    |          |

Introduza o valor a pesquisar no campo (1) e carrega na Lupa, na zona de pesquisa (2) serão mostrados os resultados da pesquisa, escolha o registo pretendido na venda carregue no botão Aceitar (3).

Se voltar a clicar no botão 'Indicar Cliente', desta vez já vai aparecer a ficha do cliente. Aqui pode criar um novo cliente ou alterar os dados (1)

| Ficha de Clientes                                                        | ×            |
|--------------------------------------------------------------------------|--------------|
| Dados                                                                    |              |
| Nome: SAMUEL PIRES                                                       |              |
| NIF:                                                                     |              |
| Email: 1899-12-30                                                        | 23           |
|                                                                          | 1            |
| Diversos                                                                 |              |
| Morada: R. dos Clientes, 43, 4 A                                         |              |
| C.Postal: 1300-265 🛅 🚺 Localidade: Lisboa                                |              |
| Concelho: Lisboa 🛅 Distrito: Lisboa                                      |              |
| País: Portugal 🔹 🛞                                                       | Q            |
|                                                                          |              |
| Observações                                                              |              |
|                                                                          |              |
| L <b>12</b>                                                              | 3            |
|                                                                          | $\mathbf{X}$ |
| Pesquisar Consultar Novo Editar: Guardar Cancelar Cartão Cliente Aceitar | Fechar       |

Apenas é necessário preencher os campos e no fim carregar em **Guardar (1)**, de seguida carregue em **Aceitar (2)**. Se pretender cancelar a criação da ficha basta carregar em **Fechar (3)**.